# **STERLINK**<sup>71-510</sup> Quick Guide

# \*plasmapp

#### 1 Power on

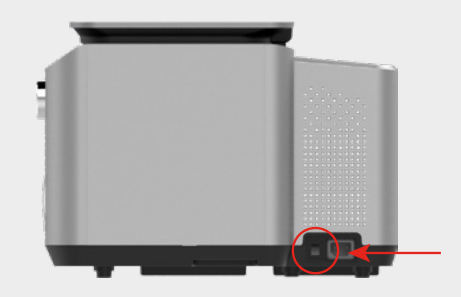

- Turn on the power switch on the side of the sterilizer.
- ✓ Make sure the power line is plugged in.
- ✓ Make sure the power button is on.

# **2** Preheating

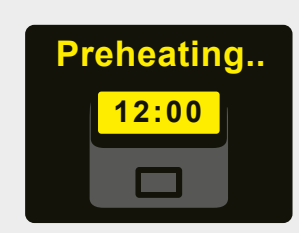

- When the power is turned on, the preheating proceeds automatically.
- ✓ Takes about 15 minutes maximum.
   ✓ Automatic entry to the Ready screen when 100% is reached.

### **3** Load Cartridge (Step 1)

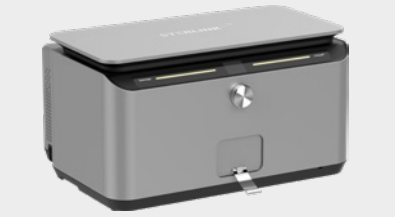

• Lower the sterilant compartment door handle on the front of the product.

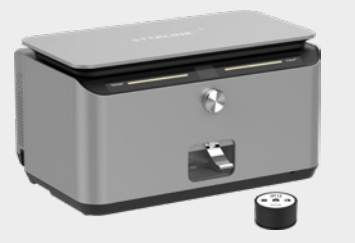

• Hold the door handle and lift it up to open the compartment.

## 4 Load Cartridge (Step 2)

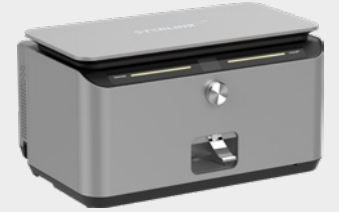

 Load the sterilant consumables by sliding them into the open compartment.
 ✓ Push it in until it clicks into position.

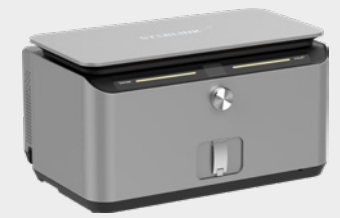

• After checking that the sterilant consumables are loaded in the correct position, close the ring by pulling it down.

✓ Error will occur if it is not closed all the way

# **5** Sterilization

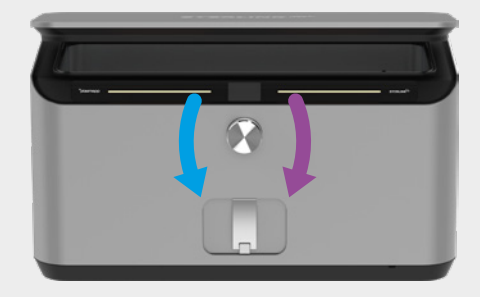

• Hold the door, open it, and load the object to be sterilized.

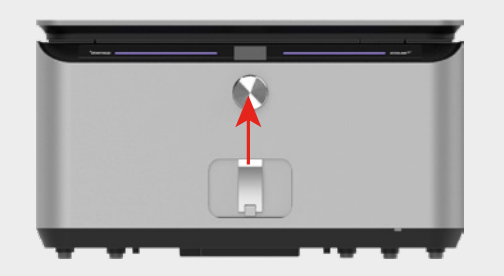

- After loading, close the door and turn the dial to select the desired sterilization process.
- Press the dial to perform the sterilization process.

# **6** Sterilization Complete

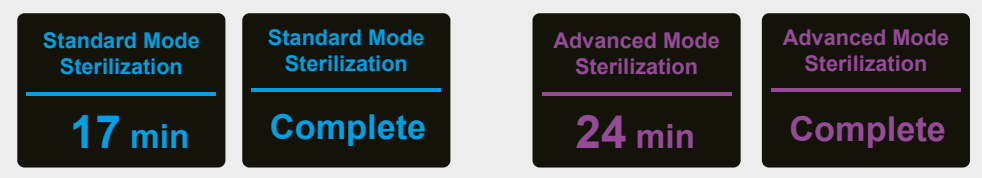

- When the sterilization process is completed and the 'Complete' screen is displayed, open the door and retrieve the object.
- ✓ The sterilization execution screen for each selected mode and the screen displayed after the sterilization is completed. (Remaining time is shown)

# **STERLINK**<sup>W-510</sup> Quick Guide

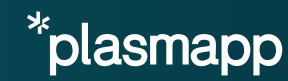

### How to Take Action in the Event of Problems

| Phenomenon  |          | Description                                                            | How to Take Action                                                                                                    |  |
|-------------|----------|------------------------------------------------------------------------|----------------------------------------------------------------------------------------------------|--|
|             |          | Empty Cartridge                                                        | <ul> <li>Replace cartridge</li> </ul>                                                                                                    |  |
|             |          | Expired Cartridge                                                      | <ul> <li>Replace cartridge</li> </ul>                                                                                                    |  |
|             |          | shutdown occurred / during process                                     | <ul><li>Restart after checking the power cable</li><li>Call service center in case of recurrence</li></ul>                                                                   |  |
| Caution     | Caution  | Emergency stop<br>(When Purification process is completed)             | Restart the process                                                                                                    |  |
| Description |          | sliding door / was opened<br>(When Purification process is completed)  | <ul> <li>Restart after confirming that the cartridge<br/>door is closed</li> <li>Call service center in case of recurrence</li> </ul>                                        |  |
|             |          | chamber door / was opened (When<br>Purification process is completed)  | <ul><li>Restart after confirming that the chamber<br/>door is closed</li><li>Call service center in case of recurrence</li></ul>                                             |  |
|             | Code. 10 | Rebooting or / contact service center                                  | <ul><li> Restart the process</li><li> Call service center in case of recurrence</li></ul>                                                                                    |  |
| Code XX     | Code. 20 | Base pressure / issue<br>(When Purification process is completed)      | <ul> <li>Restart the process after removing<br/>moisture and oil from the chamber<br/>and sterilization object</li> <li>Call service center in case of recurrence</li> </ul> |  |
|             | Code. 21 | Diffusion pressure / issue<br>(When Purification process is completed) | Restart after checking the cartridge status                                                                                                    |  |
|             | Code. 30 | Invalid cartridge                                                      | <ul> <li>Replace cartridge</li> </ul>                                                                                                    |  |

**%** Please refer to your user manual and contact the manufacturer if the issue is not resolved or recurs.

### How to Clean

#### Do not use organic solvents other than aqueous alcohol for exterior and interior cleaning.

- If there is dust, lightly wipe the contaminated area with a wet tissue.
- If the stain is severe or cannot be removed with a wet wipe, use a cleaning sponge with water and wipe off any
  remaining stains with a cleaning wipe or soft cloth.
- If foreign substances including oil are present, spray disinfectant ethanol on the contaminated area and wipe off the remaining stain with a cleaning wipe or soft cloth.
- In the case of crayons and colored pencils, wipe by gently rubbing the contaminated area with a clean eraser.

\* Cautions · Clean only when the machine is turned off.

Do not use cleaners containing sodium · Do not us hypochlorite-based or chlorine-based solutions. · Do not us such as methyl a solutions. · Do not us such as methyl a solutions. · Do not us such as methyl a solutions. · Do not us such as methyl a solutions. · Do not us such as methyl a solutions. · Do not us such as methyl a solutions. · Do not us such as methyl a solutions. · Do not us such as methyl a solutions. · Do not us solutions. · Do not us s

 Do not use ketone substances and substances such as acetone, ethyl alcohol, toluene, methyl acid or methyl chloride.

## **STERLINK U510 Self Check List (for reference)**

| NO  | Contonto     | Chack list                                                                                                    | Results |    |
|-----|--------------|----------------------------------------------------------------------------------------------------|---------|----|
| NO. | Contents     | Check list                                                                                                    |         | No |
| 1   | Installation | Have you read the user manual thoroughly before the installation?                                                               |         |    |
| 2   |              | Check if the product has been installed on a level surface (within 3 degrees)                                                   |         |    |
| 3   |              | Check if the product has been installed with a minimum clearance of 5cm from the back/front/left/right sides                    |         |    |
| 4   |              | Check if the power cable provided by Plasmapp is being used<br>Check if the power strip or the wall outlet is properly grounded |         |    |
| 5   |              | Are you using a dedicated CARTRIDGE for your product?                                                                           |         |    |
| 6   | Using        | Check if the CARTRIDGE has been correctly placed under the loading block                                                        |         |    |
| 7   |              | Check if the products are thoroughly dried before initiating the cycle                                                          |         |    |
| 8   |              | Check if the power is turned off                                                                                                |         |    |
| 9   | Clean        | Check if any prohibited chemicals or solutions have been used for cleaning the product                                          |         |    |

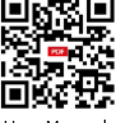

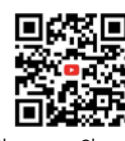

User Manual

Plasmapp Channel

#### Manufacturer

| Company | Plasmapp Co., Ltd.                                          |  |
|---------|-------------------------------------------------------------|--|
| Address | (41061) 102, Cheombok-ro, Dong-gu, Daegu, Republic of Korea |  |
| Website | www.plasmapp.com                                            |  |